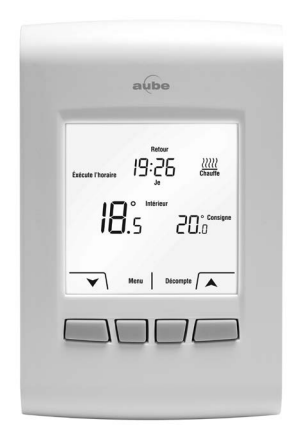

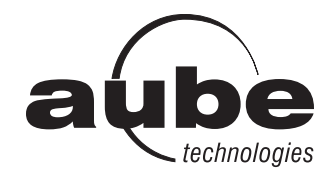

# **Operating Manual**

### EConnect™ TA7210

Wireless Programmable/Non-programmable Thermostat

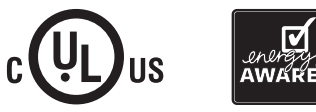

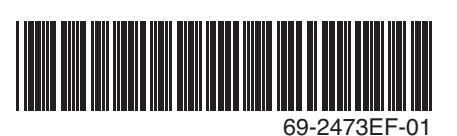

Download from Www.Somanuals.com. All Manuals Search And Download.

### Before you begin

### Do you know your thermostat configuration?

To know whether your new thermostat is configured in programmable mode or non-programmable mode, look for the time and day display on the thermostat screen. If the time and day appear on the screen, the thermostat is configured as a programmable thermostat.

Refer to the table of contents on the next page for sections that apply to your thermostat configuration.

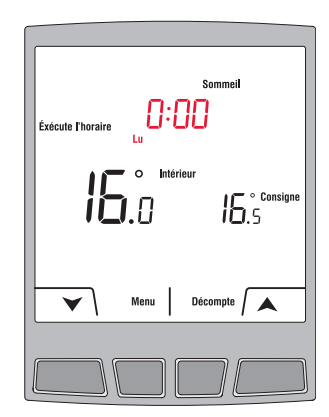

## **Need Help?**

For assistance with this product please visit **www.aubetech.com**, or call customer assistance toll-free at **1-800-831-2823**.

69-2473EF-01 Download from Www.Somanuals.com. All Manuals Search And Download.

### Table of contents

#### Non-programmable Programmable configuration configuration **Basic operation** Thermostat display in non-programmable mode......4 $\overline{\mathbf{V}}$ $\checkmark$ $\overline{\mathbf{V}}$ $\nabla$ Programmable mode $\checkmark$ $\mathbf{\nabla}$ Following the heating schedule......9 $\checkmark$ Setting the time and the date.....10 $\checkmark$ $\checkmark$ Temporary Hold (Maintien temporaire) ......14 $\mathbf{\nabla}$ Permanent Hold (Maintien permanent) ......15 $\overline{\mathbf{A}}$ Copying the heating schedule.....16 Appendices $\checkmark$ $\checkmark$ $\checkmark$ $\checkmark$ $\checkmark$ $\mathbf{\nabla}$ $\checkmark$ $\checkmark$ $\overline{\mathbf{V}}$ $\nabla$

Download from Www.Somanuals.com. All Manuals Search And Download.69-2473EF-01

## Thermostat display in non-programmable mode

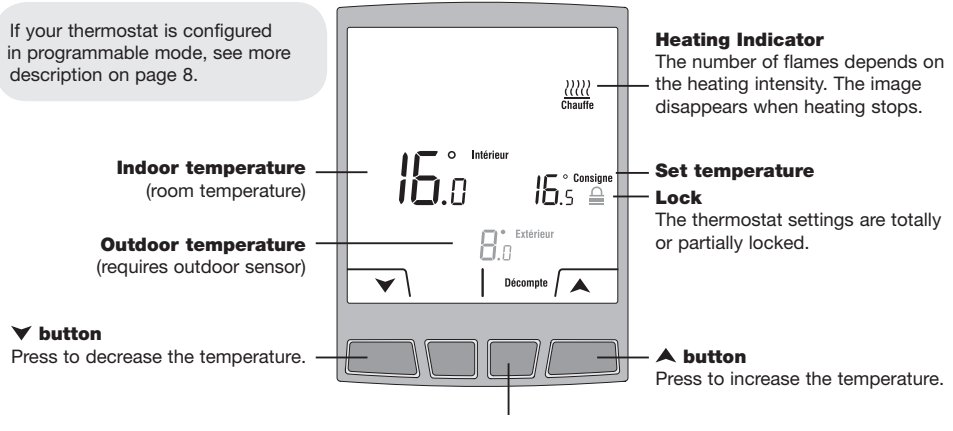

### **Countdown button**

Press to place in countdown mode (see page 6). Does not appear if the thermostat is locked (a).

69-2473EF-01 Download from Www.Somanuals.com. All Manuals Search And Download.

### Setting the temperature

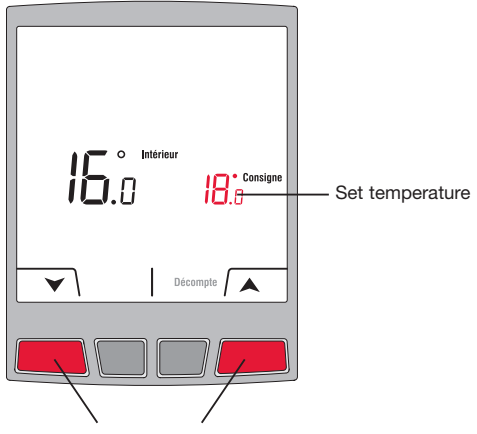

Press  $\blacktriangle$  or  $\checkmark$  to set the temperature.

Download from Www.Somanuals.com. All Manuals Search And Download. 69-2473EF-01

### Countdown mode

Press **Décompte** (Countdown) to set a new temperature and to select the time you wish to hold this temperature setting. The thermostat will return to its previous or programmed temperature setting at the end of the countdown time. The countdown time is selectable from 15 minutes to 14 days.

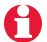

The Countdown mode is not available when the thermostat is locked.

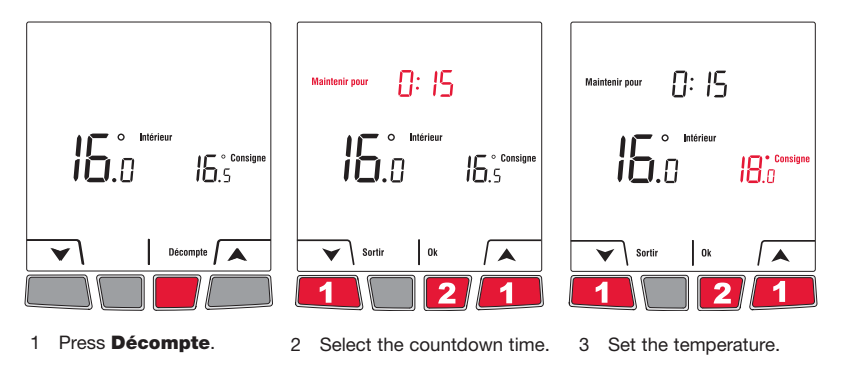

69-2473EF-01 Download from Www.Somanuals.com. All Manuals Search And Download.

### **Countdown mode (cont'd)**

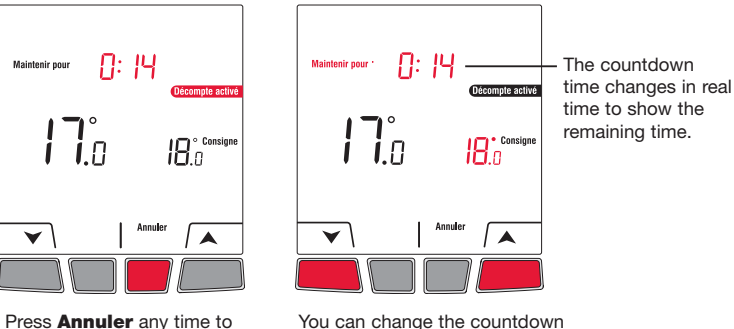

Press **Annuler** any time to cancel the Countdown mode.

You can change the countdown time and temperature any time.

Download from Www.Somanuals.corp. All Manuals Search And Download. 69-2473EF-01

## Thermostat display in programmable mode

The thermostat displays the current time and day when the thermostat is configured in programmable mode. When the thermostat is following the schedule, it also displays the current period of the schedule: **Réveil** (Wake), **Départ** (Leave), **Retour** (Return) or **Sommeil** (Sleep). The period is not displayed when the thermostat is placed in **Maintien temporaire** (Temporary Hold) or **Maintien permanent** (Permanent Hold).

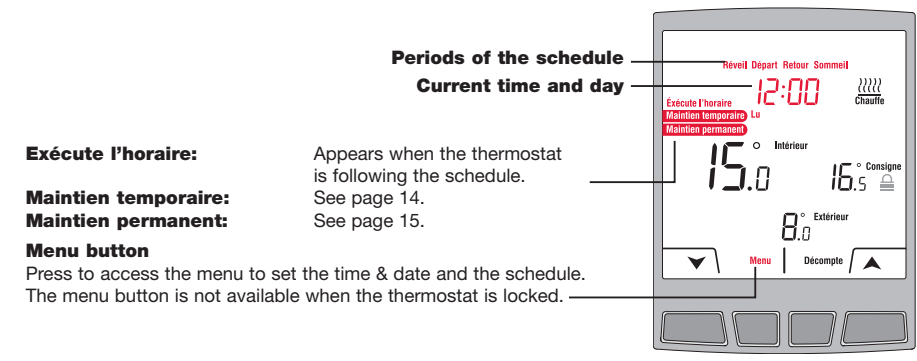

See page 4 for the description of the other items on the thermostat display.

69-2473EF-01 Download from Www.Somanuals.com. All Manuals Search And Download.

### Following the heating schedule

**Exécute l'horaire** (Run Schedule) appears on the screen when the thermostat is following the programmed schedule. Your thermostat has been programmed with an energy-saving schedule which can reduce your heating expenses by as much as 33%.

|                 | Monday to Friday<br>( <b>Lu, Ma, Me, Je</b> & <b>Ve</b> ) |               | Saturday and Sunday<br>( <b>Sa</b> & <b>Di</b> ) |               |
|-----------------|-----------------------------------------------------------|---------------|--------------------------------------------------|---------------|
| Period          | Starting time                                             | Temperature   | Starting time                                    | Temperature   |
| Réveil (Wake)   | 6h (6:00 AM)                                              | 21.0°C (70°F) | 8h (8:00 AM)                                     | 21.0°C (70°F) |
| Départ (Leave)  | 8h (8:00 AM)                                              | 16.5°C (62°F) |                                                  |               |
| Retour (Return) | 18h (6:00 PM)                                             | 21.0°C (70°F) |                                                  |               |
| Sommeil (Sleep) | 22h (10:00 PM)                                            | 16.5°C (62°F) | 22h (10:00 PM)                                   | 16.5°C (62°F) |

The schedule consists of 4 periods per day, which represents a typical weekday. However, you can program the thermostat to skip (cancel) the periods that do not apply to your situation. For example, **Départ** (Leave) and **Retour** (Return) periods are skipped for the weekend in the default schedule. You can choose a different program every day; i.e., each period can have a different starting time and a different temperature every day.

## Setting the time and the date

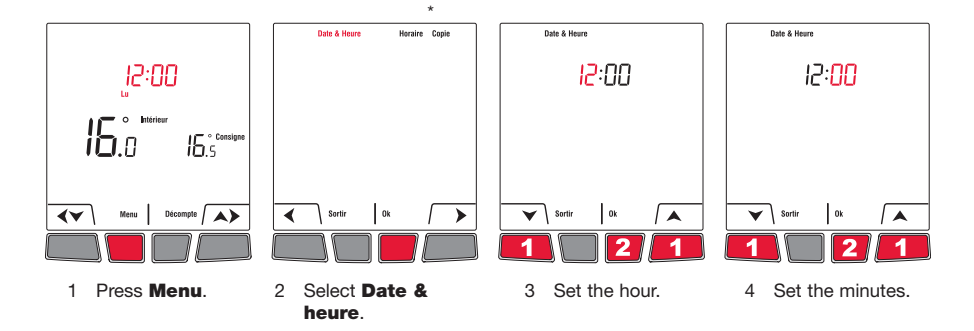

\* Copy will appear only if the thermostat is linked to a remote control or an outdoor sensor.

69-2473EF-01 Download from Www.Somanuals.com All Manuals Search And Download.

### Setting the time and the date (cont'd)

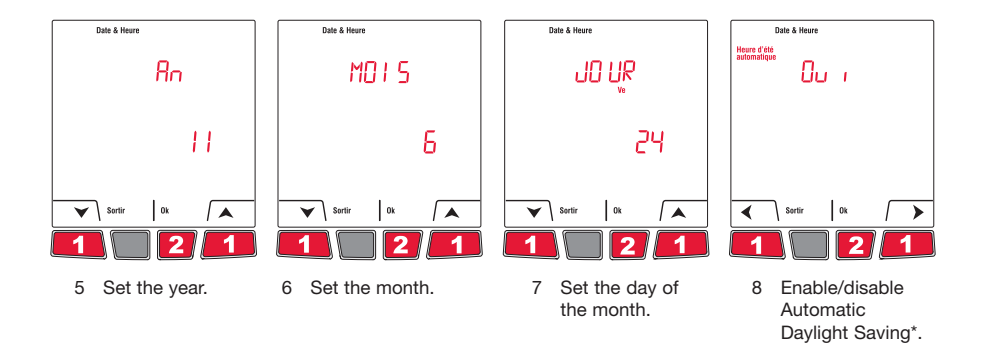

\* When this function is enabled, the thermostat switches to daylight savings time on the second Sunday of March and to normal time on the first Sunday of November. When the function is disabled, the thermostat keeps the normal time all year long.

Download from Www.Somanuals.com/ All Manuals Search And Download.69-2473EF-01

## Modifying the heating schedule

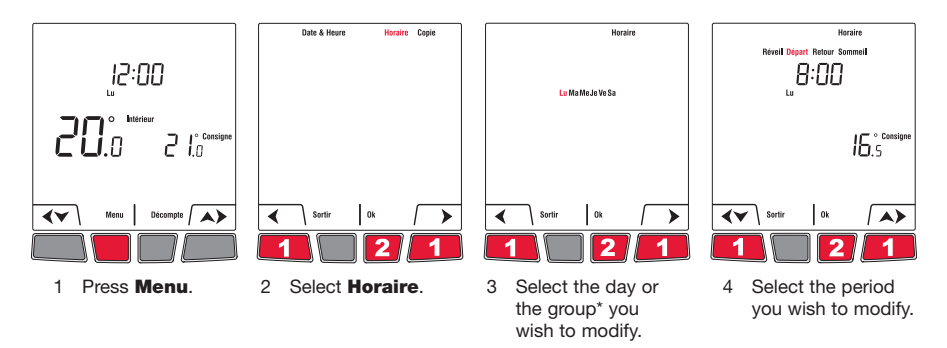

\* The groups are: **Lu-Ve** (Monday-Friday), **Sa-Di** (Saturday-Sunday), and **Lu-Di** (Monday-Sunday). Selecting a group will apply the changes to all the days within that group.

69-2473EF-01 Download from Www.Somanuals.com All Manuals Search And Download.

## Modifying the heating schedule (cont'd)

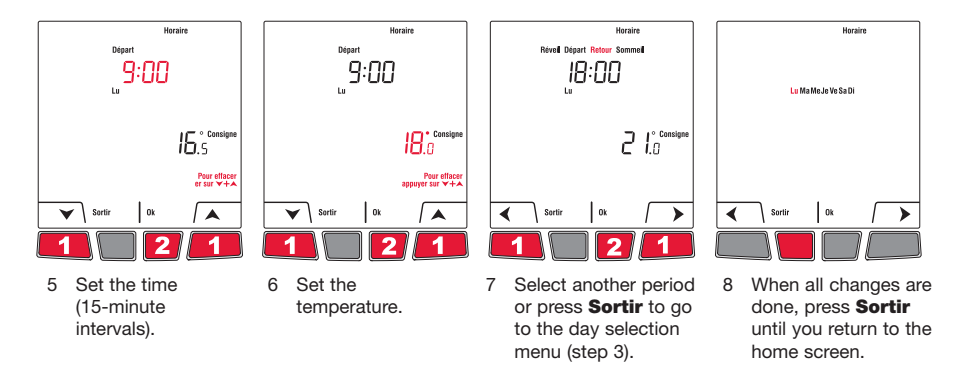

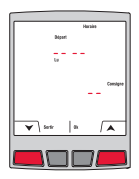

Н

If you wish to clear a period (e.g. you may want to skip the Leave and Return periods if you stay home all day), select the period (step 4) and press  $\bigstar$  and  $\checkmark$  simultaneously. Dashes appear instead of the time and temperature settings when the period is cleared.

The Wake period cannot be erased.

Download from Www.Somanuals.com All Manuals Search And Download. 69-2473EF-01

## Temporary Hold (Maintien temporaire)

Use Temporary Hold (**Maintien temporaire**) mode to temporarily bypass the schedule and set a new temperature. The thermostat will hold the new temperature during the current period. The thermostat will resume the heating schedule when the next period starts or if you press **Annuler** (Cancel).

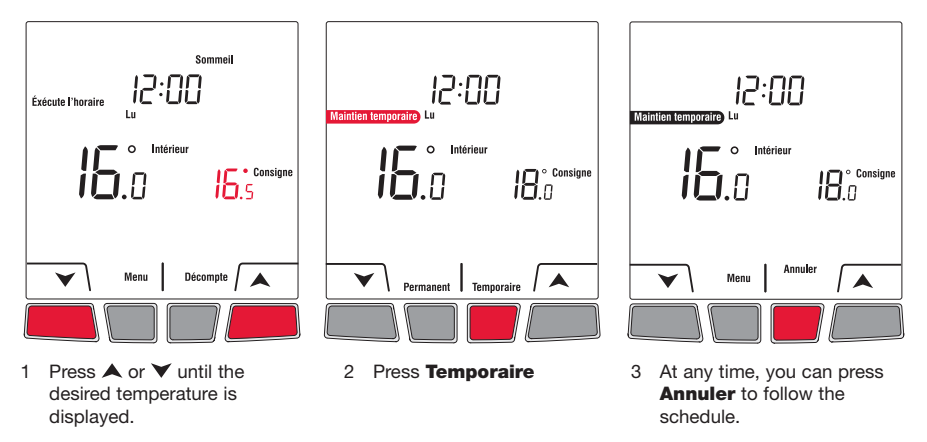

69-2473EF-01 Download from Www.Somanuals.com/ All Manuals Search And Download.

### Permanent Hold (Maintien permanent)

Use Permanent Hold (**Maintien permanent**) mode to bypass the schedule and set a new temperature for an indefinite period of time. To resume the heating schedule, press **Annuler** (Cancel).

![](_page_14_Figure_3.jpeg)

Download from Www.Somanuals.com All Manuals Search And Download.69-2473EF-01

## Copying the heating schedule

Use the **Copie** function to transmit the schedule settings of this thermostat to other EConnect<sup>™</sup> wireless thermostats in your house.

This function is available only if the thermostat is connected to a remote control or to an outdoor sensor. The schedule settings are transmitted to any other thermostats connected to the same remote control or outdoor sensor.

![](_page_15_Figure_4.jpeg)

69-2473EF-01 Download from Www.Somanuals.com All Manuals Search And Download.

### Copying the heating schedule (cont'd)

thermostats (this can last up

to 2 minutes).

![](_page_16_Figure_2.jpeg)

Download from Www.Somanuals.com? All Manuals Search And Download. 69-2473EF-01

## **Advanced setup**

| Setup functions                                      | Default setting | Options          |
|------------------------------------------------------|-----------------|------------------|
| Temperature and time formats *                       | °C              | °C / °F          |
|                                                      | 24h             | 12h / 24h        |
| Programmable mode (Horaire) **                       | On (Oui)        | On/Off (Oui/Non) |
| Adaptive Intelligent Recovery (Horaire Anticipé) *** | On (Oui)        | On/Off (Oui/Non) |

- \* You can set the temperature display unit in °C or °F. You can set the time display format in 12-hour or 24-hour (military time) if the thermostat is in programmable mode.
- \*\* Accessible only if you use the thermostat in programmable mode. When Adaptive Intelligent Recovery is on, the thermostat "learns" how long your heater takes to reach the set temperature. The thermostat will then determine when to activate heating so the desired temperature is attained at the desired time. The thermostat re-assesses the heating start time daily based on the previous day's performance. When Adaptive Intelligent Recovery is off, heating starts at the set time.
- \*\*\* Leave at On to use the thermostat in programmable mode. Place at Off to use the thermostat in nonprogrammable mode.

69-2473EF-01 Download from Www.Somanuals.com All Manuals Search And Download.

### Accessing the advanced setup menu

![](_page_18_Figure_2.jpeg)

\* These parameters are available only if the thermostat is configured in programmable mode.

Download from Www.Somanuals.com All Manuals Search And Download.69-2473EF-01

## **Replacing the batteries**

### Thermostat

Install 2 new alkaline AA batteries when the **Piles faibles** (Low batteries) warning starts flashing. *It is recommended to replace batteries once a year, or when you will be away for more than a month.* 

To access the batteries, pull the thermostat from its mounting plate. You will need to set the time and date if new batteries are not inserted within 2 minutes after the old ones are removed. However, other settings are not erased.

After new batteries are installed, the thermostat will automatically restore communication with the wireless network within a few minutes.

### **Outdoor air sensor**

Install 2 new AA lithium batteries when the **Sonde extérieure Piles faibles** (Outdoor Air Sensor Low Batteries) warning starts flashing on the thermostat. To access the old batteries, remove the sensor from the bracket and remove the sensor cover.

After new batteries are installed, the sensor will automatically restore communication with the wireless network within a few minutes.

![](_page_19_Figure_10.jpeg)

![](_page_19_Figure_11.jpeg)

### In case of difficulty / Error codes

Heating system does not respond

"Signal Perdu" appears on the screen

The thermostat displays "LO" The thermostat displays "HI" The thermostat displays "- -"

- · Check circuit breaker and reset if necessary
- The thermostat has lost communication with the wireless network (usually due to power outage). Otherwise, check circuit breaker and reset if necessary. When power is restored, the wireless communication will be restored within a few minutes.
- The indoor temperature is below 0°C (32°F).
- The indoor temperature is above 60°C (140°F).
- The temperature reading is currently unavailable or the sensor is defective.

![](_page_20_Picture_10.jpeg)

### **ELECTRICAL HAZARD**

The servicing or rewiring of any equipment interface module (EIM) linked to this thermostat must be done by a certified electrician.

Download from Www.Somanuals.cogn All Manuals Search And Download.69-2473EF-01

### **Three-year limited warranty**

Honeywell warrants this product, excluding battery, to be free from defects in the workmanship or materials, under normal use and service, for a period of three (3) years from the date of purchase by the consumer. If at any time during the warranty period the product is determined to be defective or malfunctions, Honeywell shall repair or replace it (at Honeywell's option).

If the product is defective,

(i) return it, with a bill of sale or other dated proof of purchase, to the place from which you purchased it, or

(ii) contact Honeywell. Honeywell will make the determination whether the product should be returned, or whether a replacement product can be sent to you.

This warranty does not cover removal or reinstallation costs. This warranty shall not apply if it is shown by Honeywell that the defect or malfunction was caused by damage which occurred while the product was in the possession of a consumer.

Honeywell's sole responsibility shall be to repair or replace the product within the terms stated above. HONEYWELL SHALL NOT BE LIABLE FOR ANY LOSS OR DAMAGE OF ANY KIND, INCLUDING ANY INCIDENTAL OR CONSEQUENTIAL DAMAGES RESULTING, DIRECTLY OR INDIRECTLY, FROM ANY BREACH OF ANY WARRANTY, EXPRESS OR IMPLIED, OR ANY OTHER FAILURE OF THIS PRODUCT. Some provinces, states or regions do not allow the exclusion or limitation of incidental or consequential damages, so this limitation may not apply to you.

THIS WARRANTY IS THE ONLY EXPRESS WARRANTY HONEYWELL MAKES ON THIS PRODUCT. THE DURATION OF ANY IMPLIED WARRANTIES, INCLUDING THE WARRANTIES OF MERCHANTABILITY AND FITNESS FOR A PARTICULAR PURPOSE, IS HEREBY LIMITED TO THE THREE-YEAR DURATION OF THIS WARRANTY. Some provinces, states or regions do not allow limitations on how long an implied warranty lasts, so the above limitation may not apply to you.

This warranty gives you specific legal rights, and you may have other rights which vary from one province, state or region to another.

### **Regulatory information**

#### FCC Compliance Statement (Part 15.19) (USA only)

This device complies with Part 15 of the FCC Rules. Operation is subject to the following two conditions:

1) This device may not cause harmful interference, and

2) This device must accept any interference received, including interference that may cause undesired operation.

#### FCC Warning (Part 15.21) (USA only)

Changes or modifications not expressly approved by the party responsible for compliance could void the user's authority to operate the equipment.

### FCC Interference Statement (Part 15.105 (b)) (USA only)

This equipment has been tested and found to comply with the limits for a Class B digital device, pursuant to Part 15 of the FCC Rules. These limits are designed to provide reasonable protection against harmful interference in a residential installation. This equipment generates uses and can radiate radio frequency energy and, if not installed and used in accordance with the instructions, may cause harmful interference to radio communications. However, there is no guarantee that interference will not occur in a particular installation. If this equipment does cause harmful interference to radio or television reception, which can be determined by turning the equipment off and on, the user is encouraged to try to correct the interference by one of the following measures:

- · Reorient or relocate the receiving antenna.
- · Increase the separation between the equipment and receiver.
- · Connect the equipment into an outlet on a circuit different from that

to which the receiver is connected.

• Consult the dealer or an experienced radio/TV technician for help.

#### EIM, thermostats and outdoor sensor

To comply with FCC and Industry Canada RF exposure limits for general population/ uncontrolled exposure, the antenna(s) used for these transmitters must be installed to provide a separation distance of at least 20 cm from all persons and must not be co-located or operating in conjunction with any other antenna or transmitter.

#### **Remote control**

This portable transmitter with its antenna complies with FCC and Industry Canada RF exposure limits for general population/ uncontrolled exposure. This device must not be co-located or operating in conjunction with any other antenna or transmitter.

#### Section 7.1.3 of RSS-GEN

Operation is subject to the following two conditions:

1) This device may not cause interference, and

2) This device must accept any interference, including interference that may cause undesired operation of the device.

### Section 7.1.2 of RSS-GEN

Under Industry Canada regulations, this radio transmitter may only operate using an antenna of type and maximum (or lesser) gain approved for the transmitter by Industry Canada. To reduce potential radio interference to other users, the antenna type and its gain should be so chosen that the equivalent isotropically radiated power (EIRP) is not more than that necessary for successful communication.

### **Automation and Control Solutions**

Honeywell International Inc. 1985 Douglas Drive North Golden Valley, MN 55422 http://yourhome.honeywell.com Honeywell Limited 705 Montrichard Saint-Jean-sur-Richelieu, Quebec, J2X 5K8 www.aubetech.com

69-2473EF-01 06-11 © 2011 Honeywell International Inc. © U.S. Registered Trademark. All rights reserved. Printed in USA

![](_page_23_Picture_4.jpeg)

Download from Www.Somanuals.com. All Manuals Search And Download.

![](_page_24_Picture_0.jpeg)

![](_page_24_Picture_1.jpeg)

# Mode d'emploi

## EConnect<sup>MC</sup> TA7210

Thermostat programmable/non-programmable sans fil

![](_page_24_Picture_5.jpeg)

![](_page_24_Picture_6.jpeg)

Download from Www.Somanuals.com. All Manuals Search And Download.

### Avant de commencer

### Savez-vous la configuration de votre thermostat ?

Pour savoir si votre nouveau thermostat est configuré en mode programmable ou en mode non programmable, vérifier si l'heure et le jour sont affichés à l'écran. S'ils apparaissent, cela signifie que le thermostat est configuré comme un thermostat programmable.

Se référer à la table des matières sur la page ci-contre pour les sections qui s'appliquent à la configuration de votre thermostat.

![](_page_25_Figure_5.jpeg)

## **Besoin d'aide?**

Pour obtenir de l'aide sur ce produit, consulter le **www.aubetech.com** ou joindre sans frais le service à la clientèle d'Honeywell au **1 800 831-2823**.

69-2473EF-01 Download from Www.Somanuals.com. All Manuals Search And Download.

### Table des matières

÷.

| Configuration<br>non programmable | Configuration programmable |                                        |    |
|-----------------------------------|----------------------------|----------------------------------------|----|
|                                   |                            | Utilisation de base                    |    |
| $\checkmark$                      |                            | Affichage en mode non-programmable     | 4  |
| $\checkmark$                      |                            | Réglage de la température              | 5  |
| $\checkmark$                      | $\checkmark$               | Mode Décompte                          | 6  |
|                                   |                            | Mode programmable                      |    |
|                                   | $\checkmark$               | Affichage en mode programmable         | 8  |
|                                   | $\checkmark$               | Utilisation de l'horaire de chauffage  | 9  |
|                                   | $\checkmark$               | Réglage de l'heure et du jour          | 12 |
|                                   | $\checkmark$               | Modification de l'horaire de chauffage | 12 |
|                                   | $\checkmark$               | Maintien temporaire                    | 14 |
|                                   | $\checkmark$               | Maintien permanent                     | 15 |
|                                   | $\checkmark$               | Copie de l'horaire de chauffage        | 16 |
|                                   |                            | Annexes                                |    |
| $\checkmark$                      | $\checkmark$               | Fonctions avancés                      | 18 |
| $\checkmark$                      | $\checkmark$               | Remplacement des piles                 | 20 |
| $\checkmark$                      | $\checkmark$               | En cas de difficulté                   | 21 |
| $\checkmark$                      | $\checkmark$               | Garantie limitée de 3 ans              | 22 |
| $\checkmark$                      |                            | Information sur la réglementation      | 23 |

Download from Www.Somanuals.com. All Manuals Search And Download. 69-2473EF-01

## Affichage en mode non-programmable

![](_page_27_Figure_2.jpeg)

### **Bouton Décompte**

Pour mettre en mode Décompte (voir la page 6). N'apparaît pas si le thermostat est verrouillé (a).

### Réglage de la température

![](_page_28_Figure_2.jpeg)

Appuyer sur ▲ ou ¥ pour régler la température.

Download from Www.Somanuals.com. All Manuals Search And Download. 69-2473EF-01

## Mode Décompte

Appuyer sur **Décompte** pour régler une nouvelle température et de sélectionner la durée de maintien de la nouvelle température. Le thermostat retournera à son réglage de température précédent ou programmé à la fin du compte à rebours. La période de décompte est réglable de 15 minutes à 14 jours.

![](_page_29_Picture_3.jpeg)

Le mode Décompte n'est pas accessible lorsque le thermostat est verrouillé.

![](_page_29_Figure_5.jpeg)

69-2473EF-01 Download from Www.Somanuals.com. All Manuals Search And Download.

### Mode Décompte (suite)

![](_page_30_Figure_2.jpeg)

Appuyez sur **Annuler** en tout temps pour annuler le mode Décompte.

![](_page_30_Figure_4.jpeg)

Le compte à rebours change en temps réel pour indiquer le temps restant.

Vous pouvez modifier la période de décompte et la température en tout temps.

Download from Www.Somanuals.com. All Manuals Search And Download.69-2473EF-01

### Affichage en mode programmable

Le thermostat affiche l'heure et le jour lorsqu'il est configuré en mode programmable. Lorsque le thermostat suit l'horaire de chauffage, il affiche aussi la période en cours: **Réveil, Départ, Retour** ou **Sommeil**. La période n'est pas affichée lorsque vous placez le thermostat en **Maintien temporaire** ou en **Maintien permanent**.

![](_page_31_Figure_3.jpeg)

Voir la page 4 pour la description des autres items affichés à l'écran.

69-2473EF-01 Download from Www.Somanuals.com. All Manuals Search And Download.

### Utilisation de l'horaire de chauffage

Le message Exécute l'horaire apparaît à l'écran lorsque le thermostat suit l'horaire programmé. Un horaire écoénergétique a été programmé dans votre thermostat, vous permettant ainsi de réduire votre facture d'électricité jusqu'à 33%.

|         | lundi à vendredi<br>( <b>Lu, Ma, Me, Je</b> et <b>Ve)</b> ) |                 | samedi et dimanche<br>( <b>Sa</b> et <b>Di</b> ) |                 |
|---------|-------------------------------------------------------------|-----------------|--------------------------------------------------|-----------------|
| Période | Heure du début                                              | Temperature     | Heure du début                                   | Temperature     |
| Réveil  | 6h (6:00 AM)                                                | 21.0 °C (70 °F) | 8h (8:00 AM)                                     | 21.0 °C (70 °F) |
| Départ  | 8h (8:00 AM)                                                | 16.5 °C (62 °F) |                                                  |                 |
| Retour  | 18h (6:00 PM)                                               | 21.0 °C (70 °F) |                                                  |                 |
| Sommeil | 22h (10:00 PM)                                              | 16.5 °C (62 °F) | 22h (10:00 PM)                                   | 16.5 °C (62 °F) |

L'horaire comprend 4 périodes par jour, ce qui représente un jour typique de la semaine. Cependant, vous pouvez programmer le thermostat pour sauter (annuler) les périodes qui ne s'appliquent pas à votre situation. Par exemple, la période Départ et la période Retour ont été annulées pour la fin de semaine dans l'horaire par défaut.

Vous pouvez avoir un programme différent à chaque jour; c'est-à-dire, chaque période peut avoir une heure de début différente et une température différente à chaque jour.

Download from Www.Somanuals.corg. All Manuals Search And Download.69-2473EF-01

## Réglage de l'heure et du jour

![](_page_33_Figure_2.jpeg)

\* La fonction Copie n'apparaît que si le thermostat est relié à une télécommande ou une sonde extérieure.

69-2473EF-01 Download from Www.Somanuals.com All Manuals Search And Download.

### Réglage de l'heure et du jour (suite)

![](_page_34_Figure_2.jpeg)

\* Lorsque cette fonction est activée, le thermostat passe à l'heure d'été (avancée) le deuxième dimanche de mars et à l'heure d'hiver (normale) le premier dimanche de novembre. Lorsque la fonction est désactivée, le thermostat reste à l'heure normale à l'année longue.

Download from Www.Somanuals.com All Manuals Search And Download.69-2473EF-01

## Modification de l'horaire de chauffage

![](_page_35_Figure_2.jpeg)

\* Les groupes sont: Lu-Ve, Sa-Di et Lu-Di. Lorsque vous sélectionnez un groupe, les changements seront apportés à tous les jours du groupe.

69-2473EF-01 Download from Www.Somanuals.com All Manuals Search And Download.

## Modification de l'horaire de chauffage (suite)

![](_page_36_Figure_2.jpeg)

![](_page_36_Figure_3.jpeg)

۲

Si vous désirez effacer une période (par exemple, pour sauter les périodes de départ et les périodes de retour si vous êtes à la maison toute la journée), sélectionnez la période (étape 4) et appuyez simultanément sur ▲ et ♥. Des tirets apparaissent à la place de l'heure et la température lorsque la période est effacée.

La période de réveil ne peut être effacée.

Download from Www.Somanuals.com All Manuals Search And Download.69-2473EF-01

## Maintien temporaire (Temporary Hold)

Utiliser le mode **Maintien temporaire** pour déroger temporairement à l'horaire en réglant une nouvelle température. La nouvelle température sera maintenue pendant la période en cours. Le thermostat retournera à l'horaire de chauffage lorsque la période suivante débutera ou si vous appuyez sur **Annuler**.

![](_page_37_Figure_3.jpeg)

69-2473EF-01 Download from Www.Somanuals.com/ All Manuals Search And Download.

### Maintien permanente

Utiliser le mode **Maintien permanent** pour déroger à l'horaire et régler une nouvelle température pendant une période indéfinie. Pour revenir à l'horaire de chauffage, appuyez sur **Annuler**.

![](_page_38_Figure_3.jpeg)

Download from Www.Somanuals.com All Manuals Search And Download.69-2473EF-01

## Copie de l'horaire de chauffage

Utiliser la fonction **Copie** pour transmettre l'horaire du thermostat aux autres thermostats sans fil EConnect<sup>MC</sup> de votre résidence.

θ

Cette fonction n'est disponible que si le thermostat est relié à une télécommande ou une sonde extérieure. Les réglages de l'horaire sont transmis à tout autre thermostat relié à la même télécommande ou à la même sonde extérieure.

![](_page_39_Figure_5.jpeg)

69-2473EF-01 Download from Www.Somanuals.com All Manuals Search And Download.

### Copie de l'horaire de chauffage (suite)

jusqu'à 2 minutes).

![](_page_40_Figure_2.jpeg)

Download from Www.Somanuals.comp. All Manuals Search And Download.69-2473EF-01

## Fonctions avancés

| Fonctions de configuration              | Réglage par défaut | Options   |
|-----------------------------------------|--------------------|-----------|
| Format de la température et de l'heure* | °C                 | °C / °F   |
|                                         | 24h                | 12h / 24h |
| Mode programmable (Horaire)***          | Oui                | Oui / Non |
| Horaire Anticipé**                      | Oui                | Oui / Non |

- \* Vous pouvez choisir d'afficher la température en ° C ou ° F. Vous pouvez choisir afficher l'heure en format 12 heures ou format 24 heures si le thermostat est en mode programmable.
- \*\* Accessible seulement lorsque vous utiliser le thermostat en mode programmable. Lorsque Horaire Anticipé est activé, le thermostat « apprend » combien de temps il faut à votre appareil de chauffage pour atteindre la température programmée. Le thermostat déterminera ensuite quand démarrer le chauffage afin que la température désirée soit atteinte à l'heure désirée. Le thermostat évalue, sur une base quotidienne, l'heure de démarrage du chauffage en se basant sur le résultat de la journée précédente. Lorsque la fonction est désactivée, le thermostat ne démarre le chauffage qu'à l'heure réglée, et non avant.
- \*\*\* Laisser à **Oui** pour utiliser le thermostat en mode programmable. Placer à **Non** pour utiliser le thermostat en mode non programmable.

### Menu des fonctions avancés

![](_page_42_Figure_2.jpeg)

\* Ces paramètres ne sont disponibles que si le thermostat est configuré en mode programmable.

Download from Www.Somanuals.com All Manuals Search And Download.69-2473EF-01

## Remplacement des piles

### Thermostat

Installer 2 piles alcalines AA neuves lorsque l'avertissement **Piles faibles** se met à clignoter à l'écran. Il est recommandé de remplacer les piles une fois par an, ou lorsque vous vous absentez pendant plus d'un mois.

Pour accéder aux piles, tirer le thermostat de son socle. Vous devrez régler l'heure et la date si de nouvelles piles ne sont pas insérées dans un délai de 2 minutes après que les vieilles piles soient enlevées. Toutefois, les autres réglages ne seront pas effacés.

Une fois les piles neuves installées, le thermostat rétablira automatiquement la communication avec le réseau sans fil au bout de quelques minutes.

### Sonde extérieure

Installer 2 piles AA au lithium neuves lorsque l'avertissement **Sonde extérieure Piles faibles** commence à clignoter au thermostat.

Pour accéder aux piles, retirer la sonde de son support et retirer le couvercle de la sonde.

Une fois les piles neuves insérées, la sonde rétablira automatiquement la communication avec le réseau sans fil au bout de quelques minutes.

69-2473EF-01 Download from Www.Somanuals.com All Manuals Search And Download.

![](_page_43_Figure_11.jpeg)

![](_page_43_Figure_12.jpeg)

## En cas de difficulté / Codes d'erreur

Le système de chauffage ne répond pas

"Signal Lost" apparaît à l'écran

Le thermostat affiche "LO"

Le thermostat affiche "- -"

- Vérifier le disjoncteur et le réenclencher au besoin.
- Le thermostat a perdu la communication avec le réseau sans fil (habituellement après une panne de courant). Sinon, vérifier le disjoncteur et le réenclencher au besoin. Une fois l'alimentation rétablie, le thermostat communiquera automatiquement avec le réseau sans fil au bout de quelques minutes.
- La température intérieure est inférieure à 0 °C (32 °F).
- Le thermostat affiche "HI" La température intérieure est supérieure à 60 °C (140 °F).
  - La sonde extérieure est défectueuse ou non disponible.

![](_page_44_Picture_10.jpeg)

### **DANGER ÉLECTRIQUE**

Tout entretien ou câblage du module d'interface avec le matériel (MIM) relié à ce thermostat doit être effectué par un électricien certifié.

Download from Www.Somanuals.cogn All Manuals Search And Download.69-2473EF-01

### Garantie limitée de 3 ans

Honeywell garantit ce produit, à l'exception des piles, contre tout vice de fabrication ou de matière dans la mesure où il en est fait une utilisation et un entretien convenables, et ce, pour trois (3) ans à partir de la date d'achat par le consommateur. En cas de défectuosité ou de mauvais fonctionnement pendant la période de garantie, Honeywell remplacera ou réparera le produit (au gré de Honeywell).

Si le produit est défectueux,

(i) le retourner, accompagné d'une preuve d'achat indiquant la date d'achat, à l'endroit où il a été acheté, ou

(ii) contacter Honeywell. Honeywell déterminera alors si le produit doit être retourné ou si un produit de remplacement peut vous être expédié.

La présente garantie ne couvre pas les frais de retrait ou de réinstallation. La présente garantie ne s'appliquera pas s'il est démontré que la défectuosité ou le mauvais fonctionnement est dû à un endommagement du produit alors que le consommateur l'avait en sa possession.

La responsabilité de Honeywell se limite à réparer ou à remplacer le produit conformément aux modalités susmentionnées. HONEYWELL N'EST EN AUCUN CAS RESPONSABLE DES PERTES OU DOMMAGES, Y COMPRIS LES DOMMAGES INDIRECTS OU ACCESSOIRES DÉCOULANT DIRECTEMENT OU INDIRECTEMENT D'UNE VIOLATION QUELCONQUE D'UNE GARANTIE, EXPRESSE OU TACITE, APPLICABLE AU PRÉSENT PRODUIT NI DE TOUTE AUTRE DÉFECTUOSITÉ DU PRÉSENT PRODUIT. Certaines provinces ou régions ne permettent pas l'exclusion ou la restriction des dommages indirects et, par conséquent, la présente restriction peut ne pas s'appliquer.

LA PRÉSENTE GARANTIE TIENT LIEU DE TOUTES LES AUTRES GARANTIES, EXPRESSES OU TACITES, ET LES GARANTIES DE VALEUR MARCHANDE ET DE CONFORMITÉ À UNE FIN PARTICULIÈRE SONT PAR LES PRÉSENTES EXCLUES APRÈS LA PÉRIODE DE TROIS ANS DE LA PRÉSENTE GARANTIE. Certaines provinces ou régions ne permettent pas de limiter la durée des garanties tacites et, par conséquent, la présente limitation peut ne pas s'appliquer.

La présente garantie donne au consommateur des droits légaux spécifiques et peut-être certains autres droits qui peuvent varier d'une province ou région à une autre.

69-2473EF-01 Download from Www.Somanuals.cogn All Manuals Search And Download.

## Information sur la réglementation

### Déclaration de conformité à la FCC (partie 15,19) (États-Unis seulement)

Cet appareil est conforme à la Partie 15 des règles de la FCC. Le fonctionnement de ce système est assorti aux deux conditions suivantes :

1) L'appareil ne peut causer d'interférences nuisibles, et

2) L'appareil doit accepter les interférences reçues, y compris celles qui pourraient nuire à son fonctionnement.

### Avis de la FCC (partie 15,21) (États-Unis seulement)

Toute modification qui n'est pas autorisée expressément par la partie responsable de la conformité de l'appareil aux règles en vigueur pourrait rendre l'utilisateur inapte à faire fonctionner le matériel.

### Déclaration sur l'interférence selon la FCC (partie 15,105 (b)) (États-Unis seulement)

Ce dispositif a été testé et déclaré conforme aux normes spécifiées dans la partie 15 des règlements de la FCC (Federal Communications Commission) concernant les dispositifs numériques de classe B. Ces limites sont conçues pour offrir une protection raisonnable contre les interférences nocives pouvant survenir lorsque le produit est utilisé dans un environnement résidentiel. Ce dispositif produit, utilise et émet de l'énergie radioélectrique qui peut perturber les communications radio s'il n'est pas installé et utilisé conformément aux instructions du fabricant. Toutefois, rien ne garantit qu'il n'y aura pas d'interférences dans une installation donnée. Si l'appareil produit des interférences qui nuisent à la réception radio ou télé, ce qu'on peut déterminer en mettant l'appareil en service et hors service, l'utilisateur est invité à corriger la situation de l'une ou l'autre des façons suivantes :

- Réorienter ou déplacer l'antenne de réception.
- Augmenter l'espace qui sépare l'appareil du récepteur.

• Brancher l'appareil à une prise faisant partie d'un circuit différent de celui du récepteur.

Consulter un détaillant ou technicien radio-télé d'expérience pour obtenir de l'aide.

#### MIM, thermostat et sonde extérieure

Pour être conformes aux limites d'exposition aux radiofréquences établies par la FCC et Industrie Canada pour le grand public/ l'exposition non contrôtée, la ou les antennes employées par le transmetteur doivent être installées à au moins 20 cm de distance de toute personne et ne peuvent être situées au même endroit qu'une autre antenne ou un autre transmetteur ou fonctionner conjointement avec une autre antenne ou un autre transmetteur.

#### Télécommande

Le transmetteur portatif et son antenne sont conformes aux limites d'exposition aux radiofréquences établies par la FCC et Industrie Canada pour le grand public/l'exposition non contrôlée. Cet appareil ne doit pas être placé au même endroit qu'une autre antenne ou un autre transmetteur ni fonctionner conjointement avec d'autres antennes ou transmetteurs.

#### Article 7.1.3 de CNR-GEN

Le fonctionnement de ce système est assorti aux deux conditions suivantes :

1) L'appareil ne peut causer d'interférences nuisibles, et

2) L'appareil doit accepter les interférences reçues, y compris celles qui pourraient nuire à son fonctionnement.

#### Article 7.1.2 de RSS-GEN

Conformément à la législation d'Industrie Canada, l'émetteur radioélectrique ne peut fonctionner qu'avec une antenne de type et de gain maximum (ou moins) approuvés pour le transmetteur par Industrie Canada. Pour réduire le potentiel d'interférence radioélectrique pour d'autres utilisateurs, le type d'antenne et son gain doivent être choisis pour que la puissance isotrope rayonnée équivalente (PIRE) soit limitée à celle juste requise pour obtenir une bonne communication.

Download from Www.Somanuals.cog All Manuals Search And Download.69-2473EF-01

### **Automation and Control Solutions**

Honeywell International Inc. 1985 Douglas Drive North Golden Valley, MN 55422 http://yourhome.honeywell.com Honeywell Limited 705 Montrichard Saint-Jean-sur-Richelieu, Quebec, J2X 5K8 www.aubetech.com

69-2473EF-01 06-11 © 2011 Honeywell International Inc. ® Marque de commerce déposée aux É.-U. Tous droits réservés. Imprimé aux É.-U.

![](_page_47_Picture_4.jpeg)

Download from Www.Somanuals.com. All Manuals Search And Download.

Free Manuals Download Website <u>http://myh66.com</u> <u>http://usermanuals.us</u> <u>http://www.somanuals.com</u> <u>http://www.4manuals.cc</u> <u>http://www.4manuals.cc</u> <u>http://www.4manuals.cc</u> <u>http://www.4manuals.com</u> <u>http://www.404manual.com</u> <u>http://www.luxmanual.com</u> <u>http://aubethermostatmanual.com</u> Golf course search by state

http://golfingnear.com Email search by domain

http://emailbydomain.com Auto manuals search

http://auto.somanuals.com TV manuals search

http://tv.somanuals.com